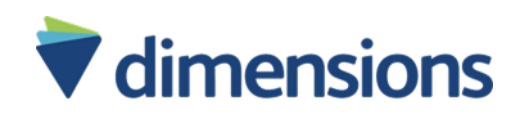

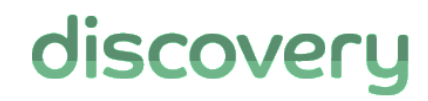

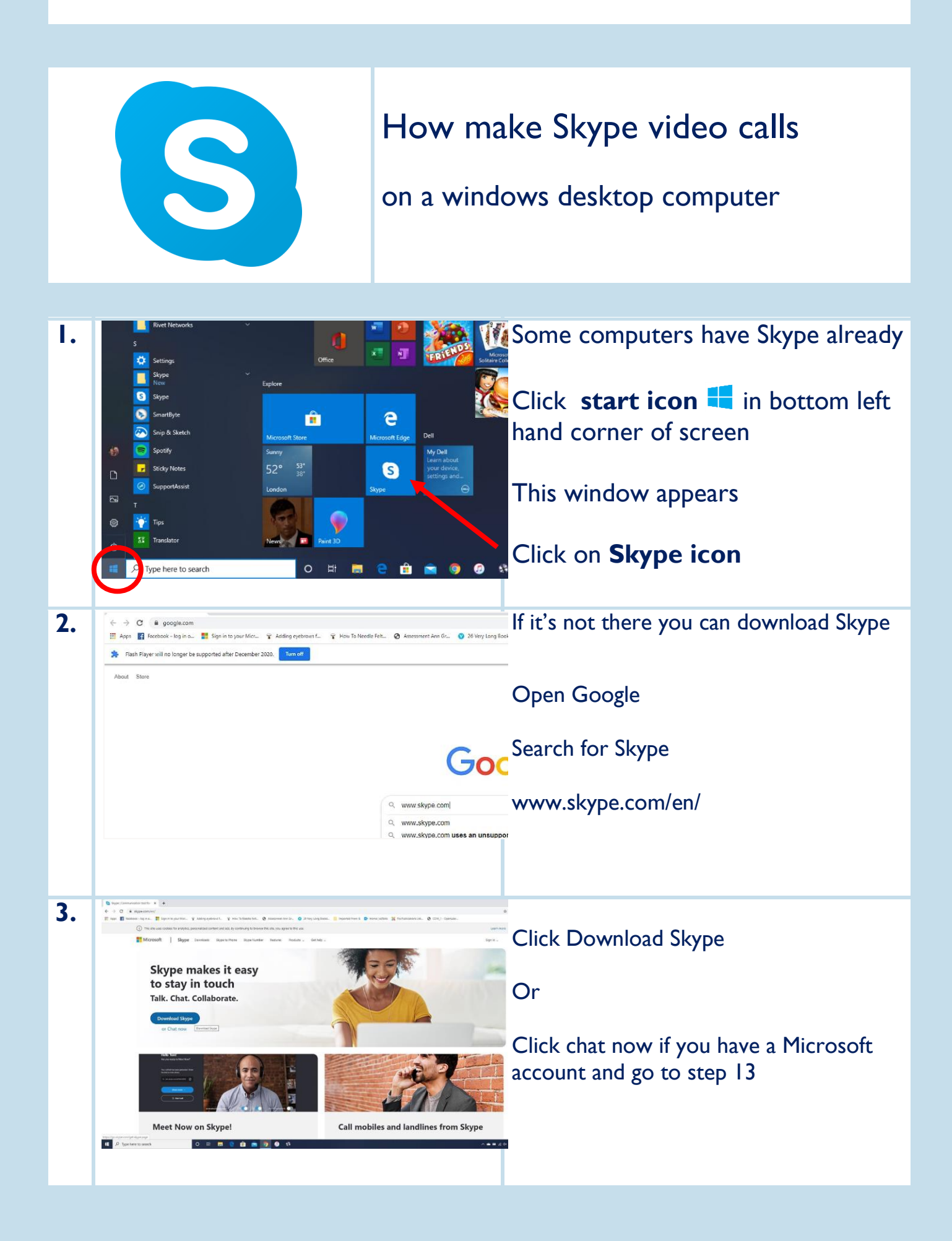

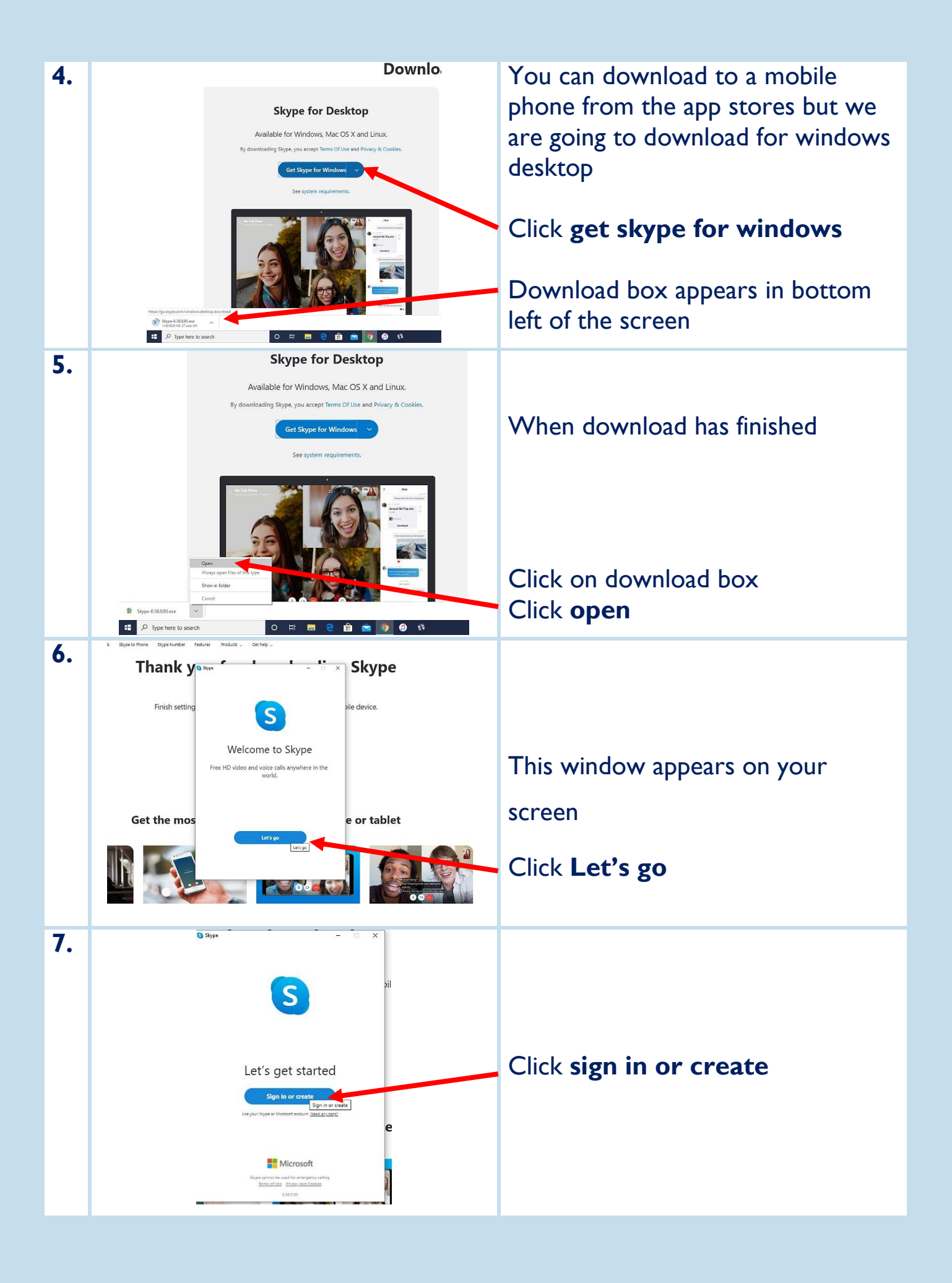

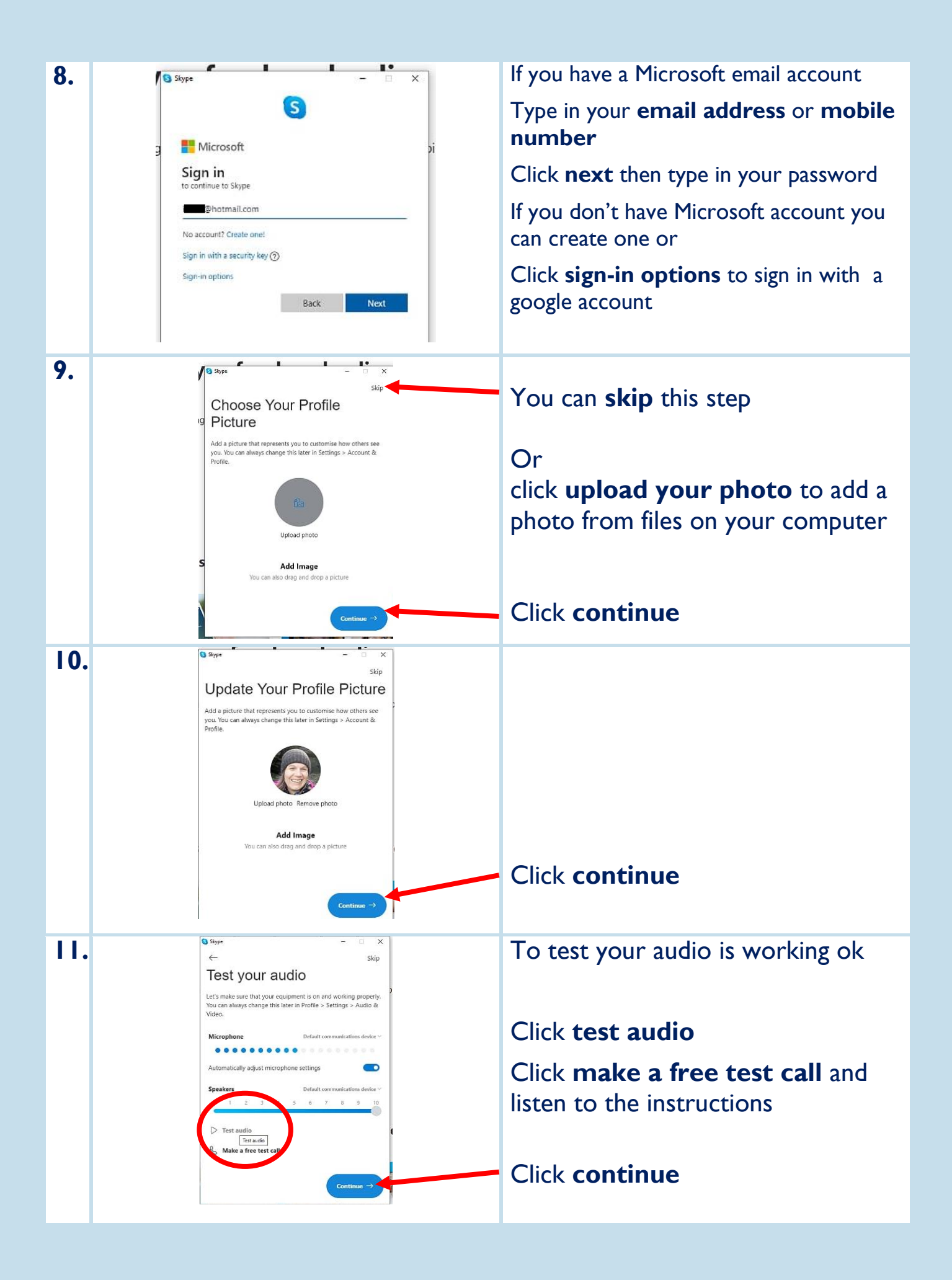

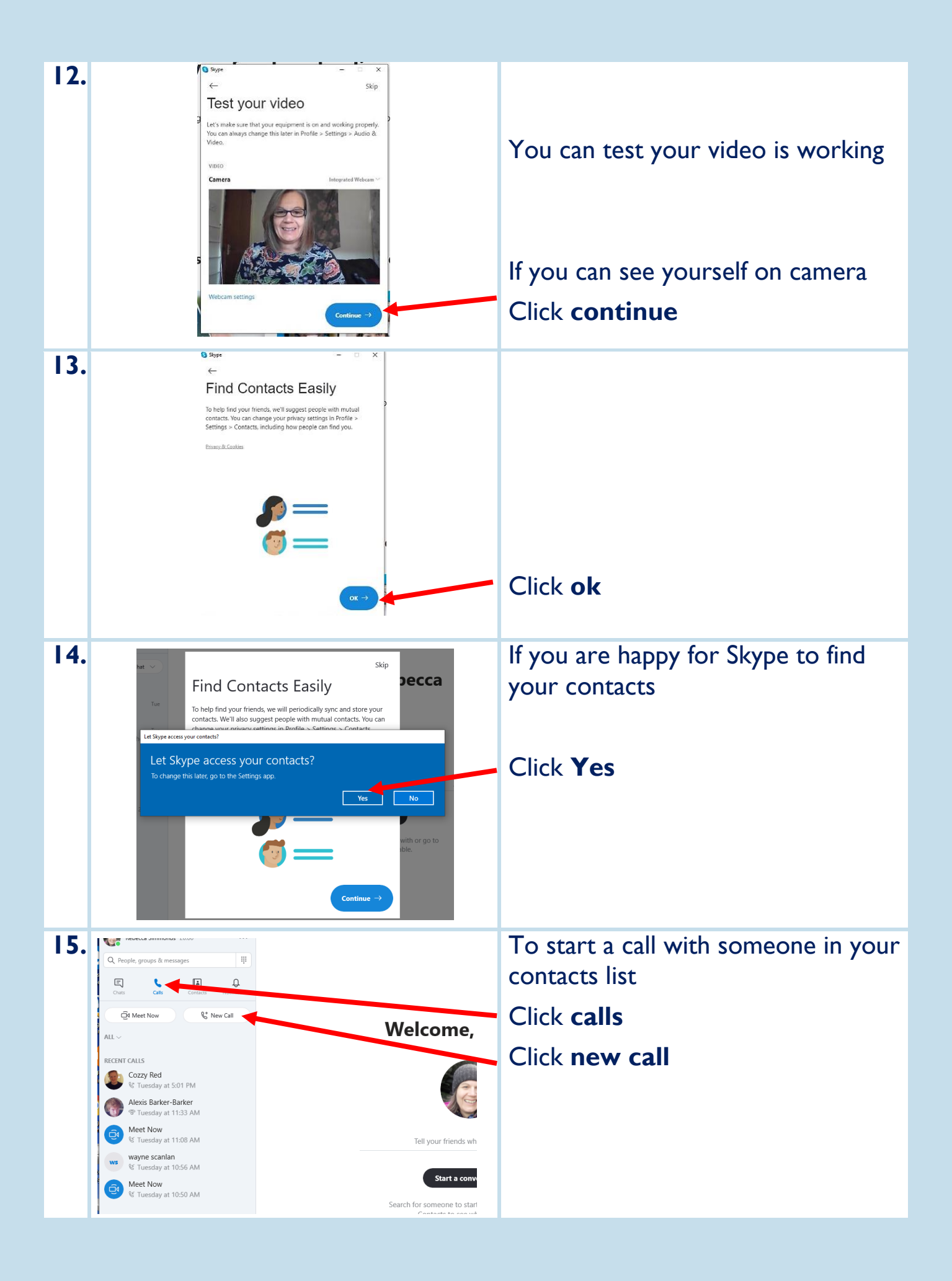

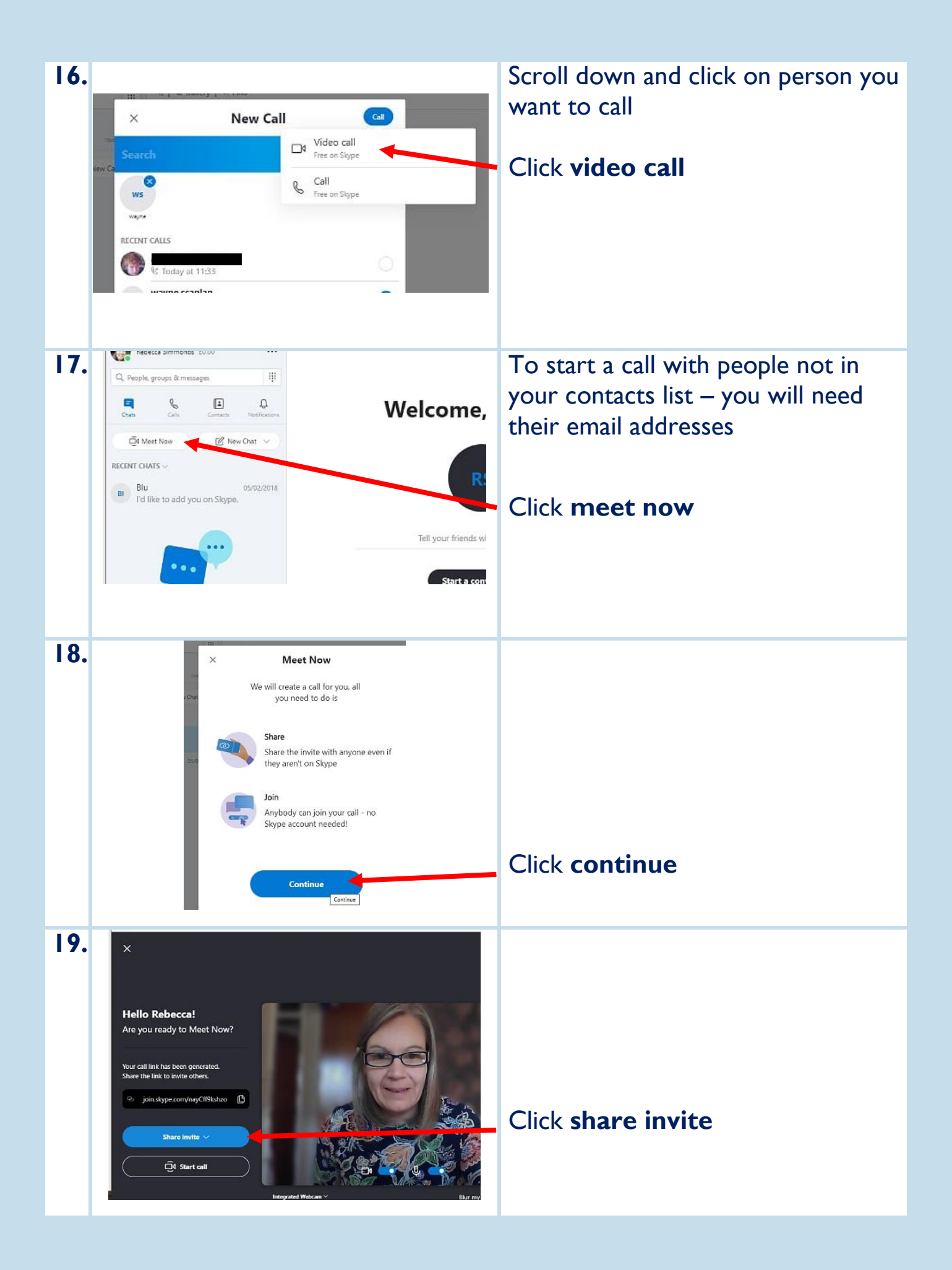

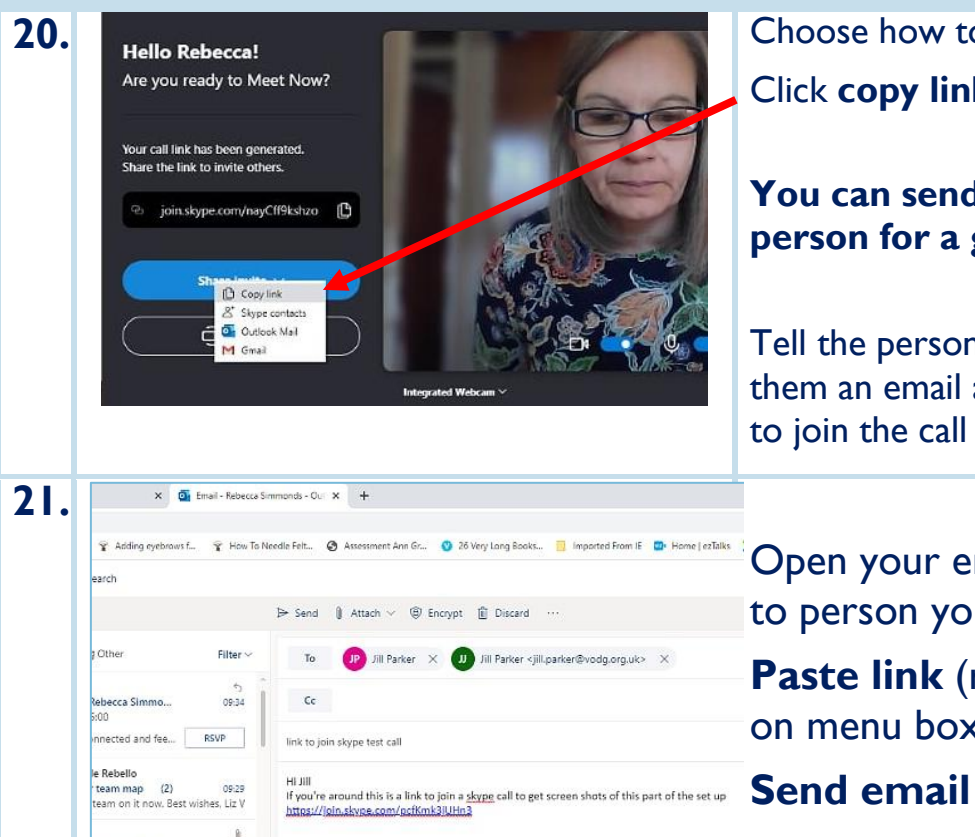

olvement and ... 09-02 and engagement team and fam

22.

23.

Rebecca Simmonda (10.00

Rebecca Simmo

Share what you're up to

Aicrosoft

Active

Bookmarks LAGE

> Skype profile Skype to Phone

··· Meet Now

Sign

Bery 1 9. Find

join.skype.com/pcfKmk3jUHn3

Invite Skype contacts or share the link

Add people

Copy Link

Choose how to send link Click copy link

You can send to more than I person for a group call

Tell the person/people you are sending them an email and they need to click link to join the call

Open your email and type message to person you want to chat to Paste link (right click, click paste on menu box that pops up)

When the person clicks the link They will join your call you will see yourself in top right hand corner

Happy Skyping!

. .

04 Start call

Ð

To end call click red phone button

To sign out of Skype Click sign out

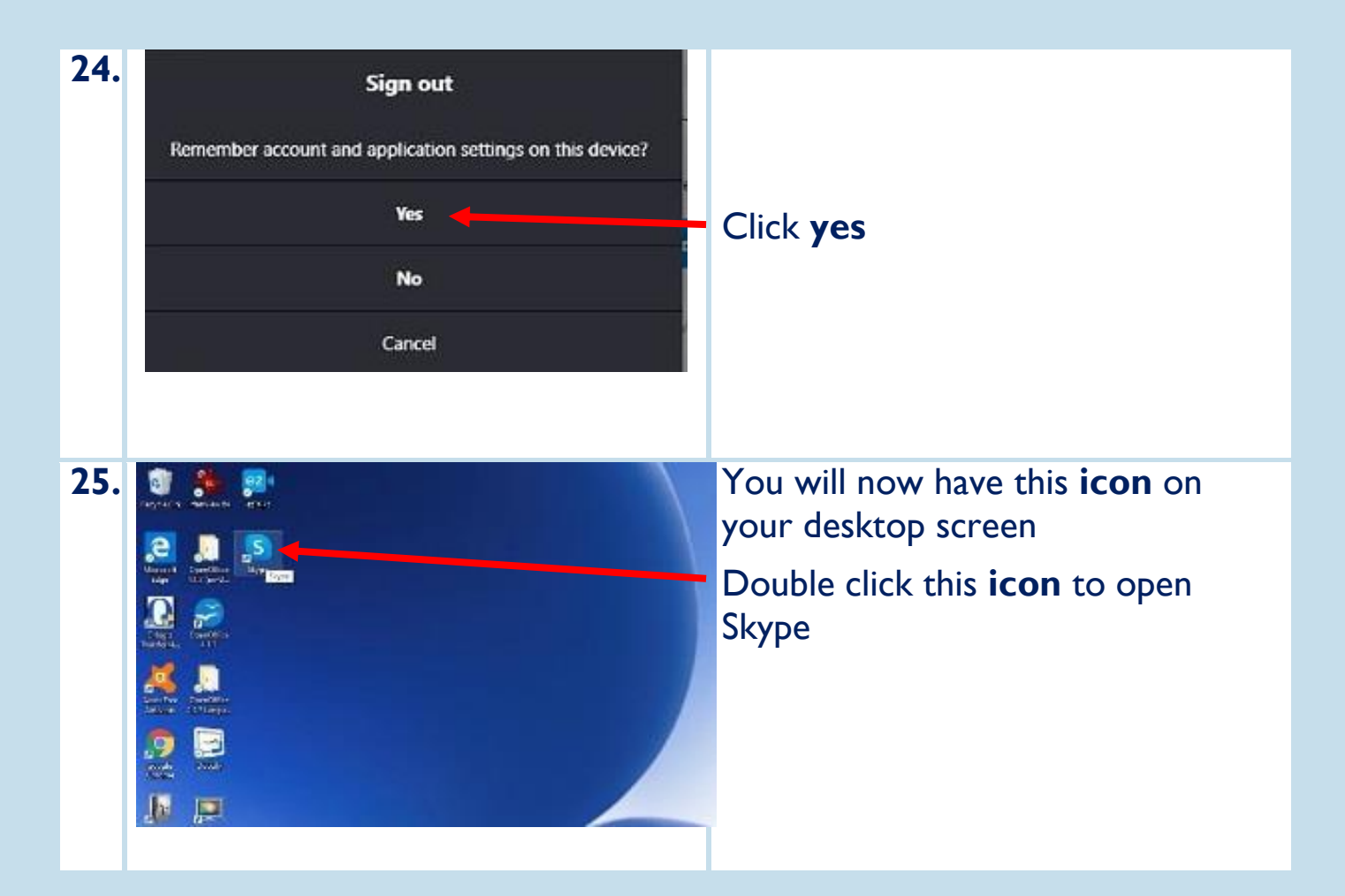

## Proving life can get better

Dimensions (UK) Ltd is a charitable registered society number 31192R, and RSH registered housing association number 4648. Building 1430, Arlington Business park, Theale, Reading RG7 4SA